# Tutorial Segundo procedimento de Inscrição

Editais 04 e 05, Seleção para Mestrado e Doutorado Programa de Pós-graduação em Educação PPGE 2020 De acordo com o item 3.3.2, Segundo procedimento (Editais 04 e 05, Mestrado e Doutorado) os candidatos, além de preencherem o formulário no Sigaa -

http://www.si3.ufc.br/sigaa/public - também deverão preencher o formulário de inscrição disponível no site do programa – www.ppge.ufc.br.

- 3.3.2 Segundo procedimento: acessar o site do programa www.ppge.ufc.br - e efetuar o cadastro na área de inscrição. Em seguida, anexar cópias digitalizadas (versão PDF tamanho máximo 1mb), legíveis e sem rasuras, dos seguintes documentos:
- a. Cópia do comprovante gerado pelo SIGAA (primeiro procedimento);
- b. Cópia do RG ou CNH ou Carteira Funcional com n° do CPF (legíveis) para brasileiros e, para estrangeiros, cópia da cédula de identidade e o termo de regularidade de permanência no país, emitidos pela Polícia Federal (legível);
- c. Cópia frente e verso do Diploma de Graduação ou Certidão de expedição do Diploma;
- d. Projeto de Pesquisa, sem identificação nominal, com no mínimo 08 e no máximo 10 laudas, incluindo elementos pré e pós-textuais.

#### Link para cadastro na área de inscrição:

https://www.ppge.ufc.br/inscricao-para-a-selecao-2020

 Os Candidatos também poderão acessar a ÁREA DE INSCRIÇÃO através das seguintes opções no site

\*Indicações em vermelho

# Modo 1

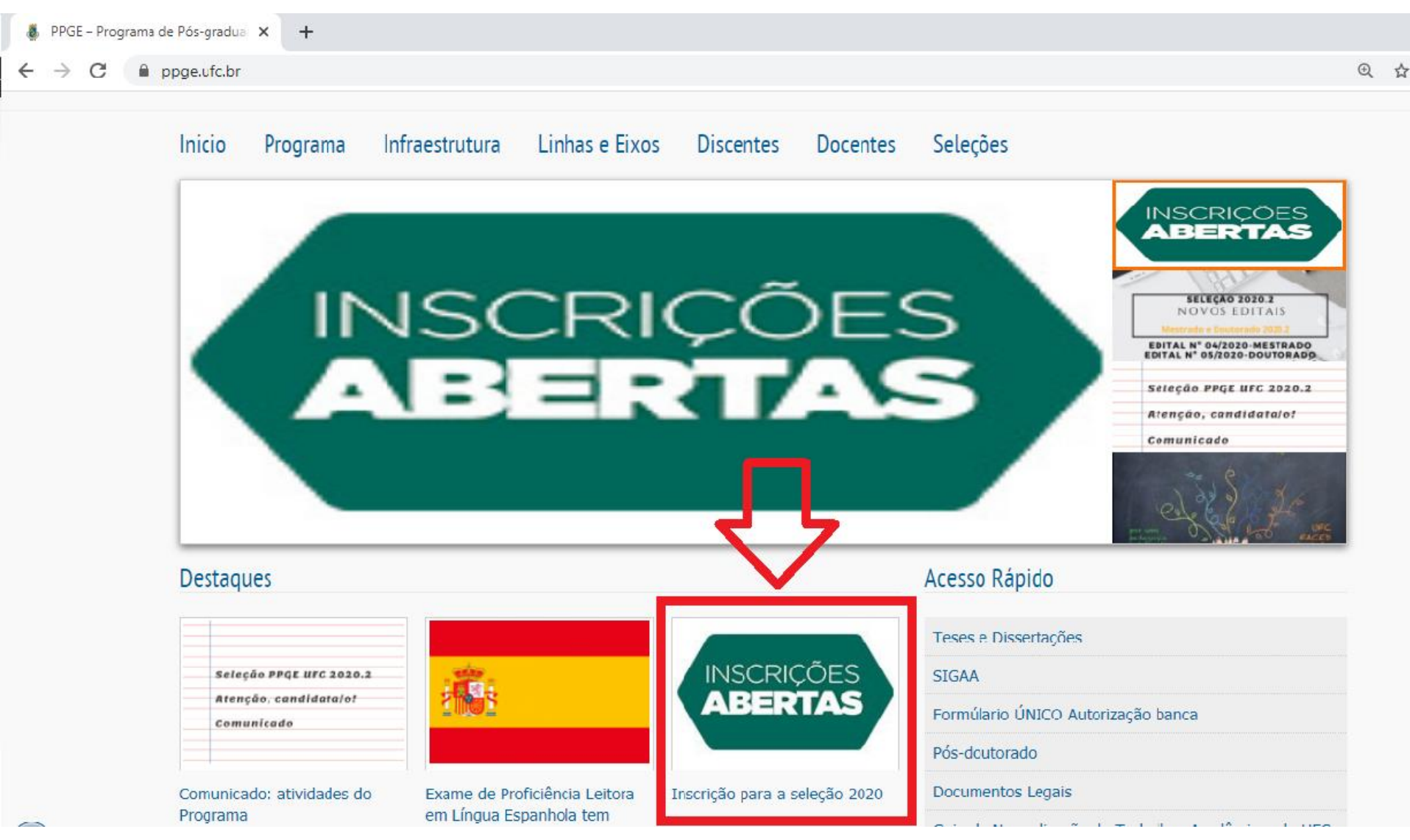

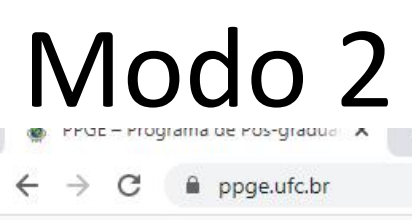

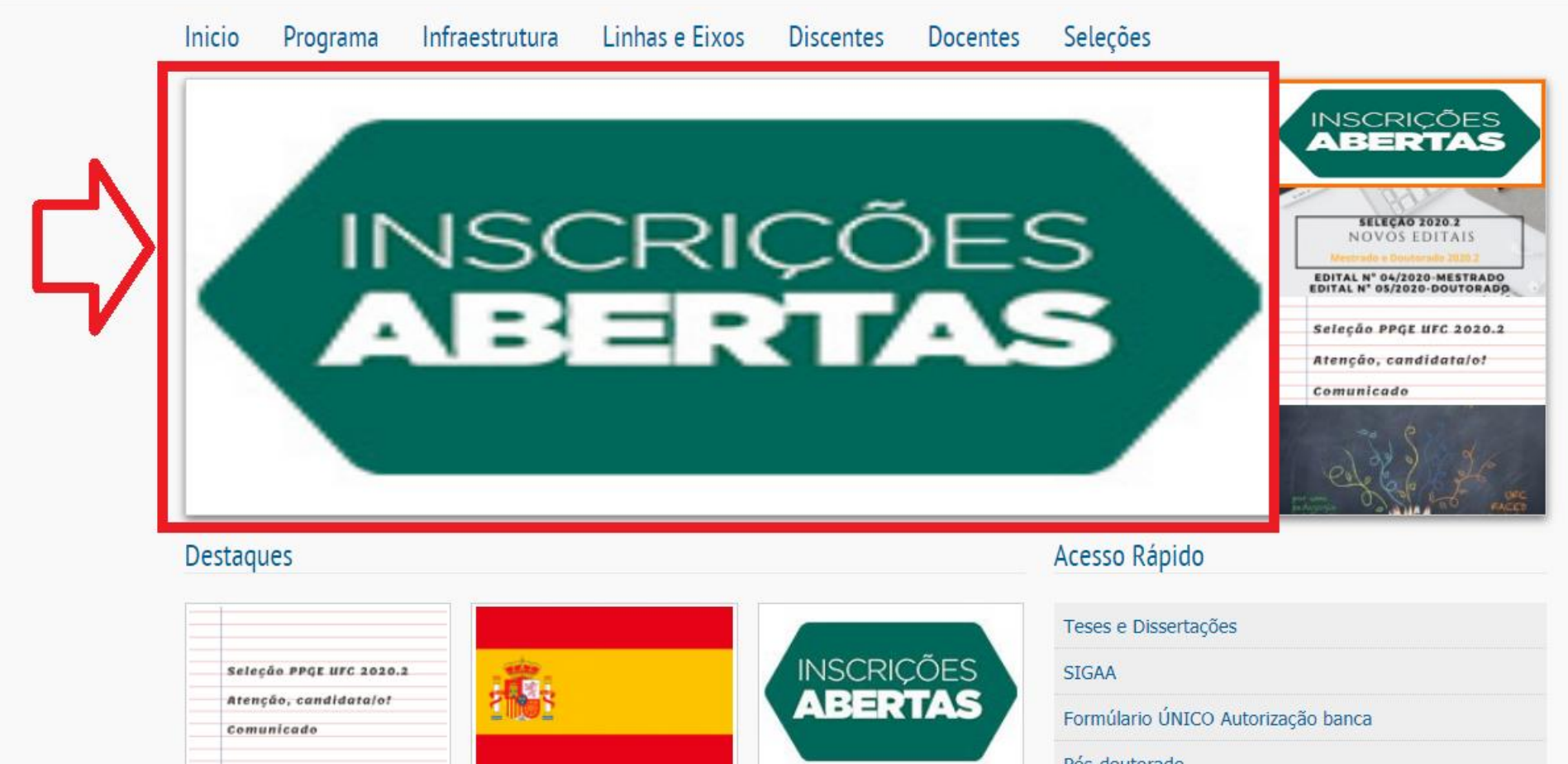

Comunicado: atividades do Programa

Exame de Proficiência Leitora em Língua Espanhola tem

Inscrição para a seleção 2020

#### Pós-doutorado

Documentos Legais

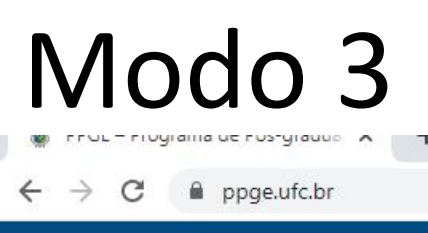

Acessibilidade | Mapa do site | Fonte: A | A- | A+ | Ativar contraste |

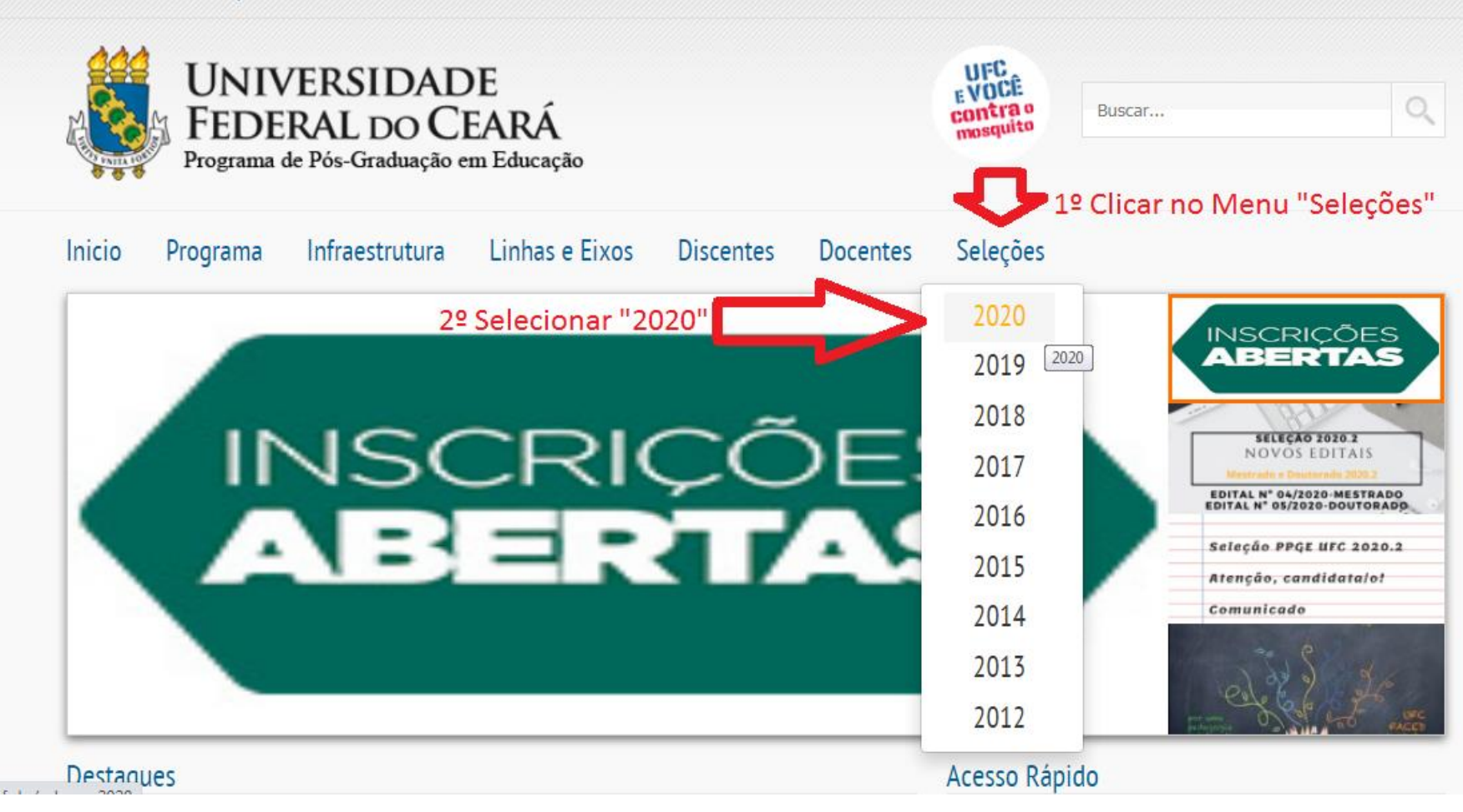

BRASIL

Acesso à Informação

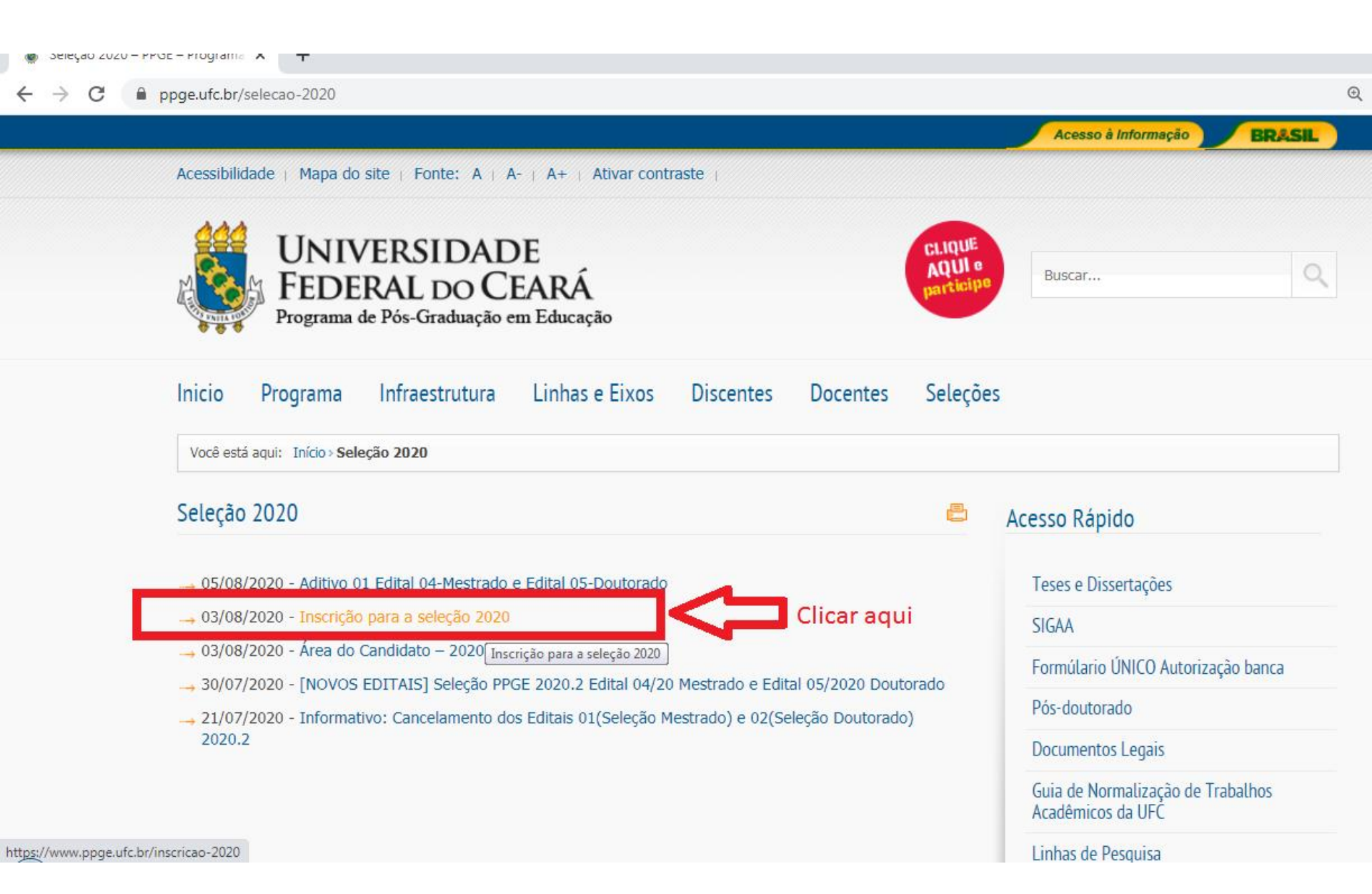

#### Formulário de inscrição a ser preenchido

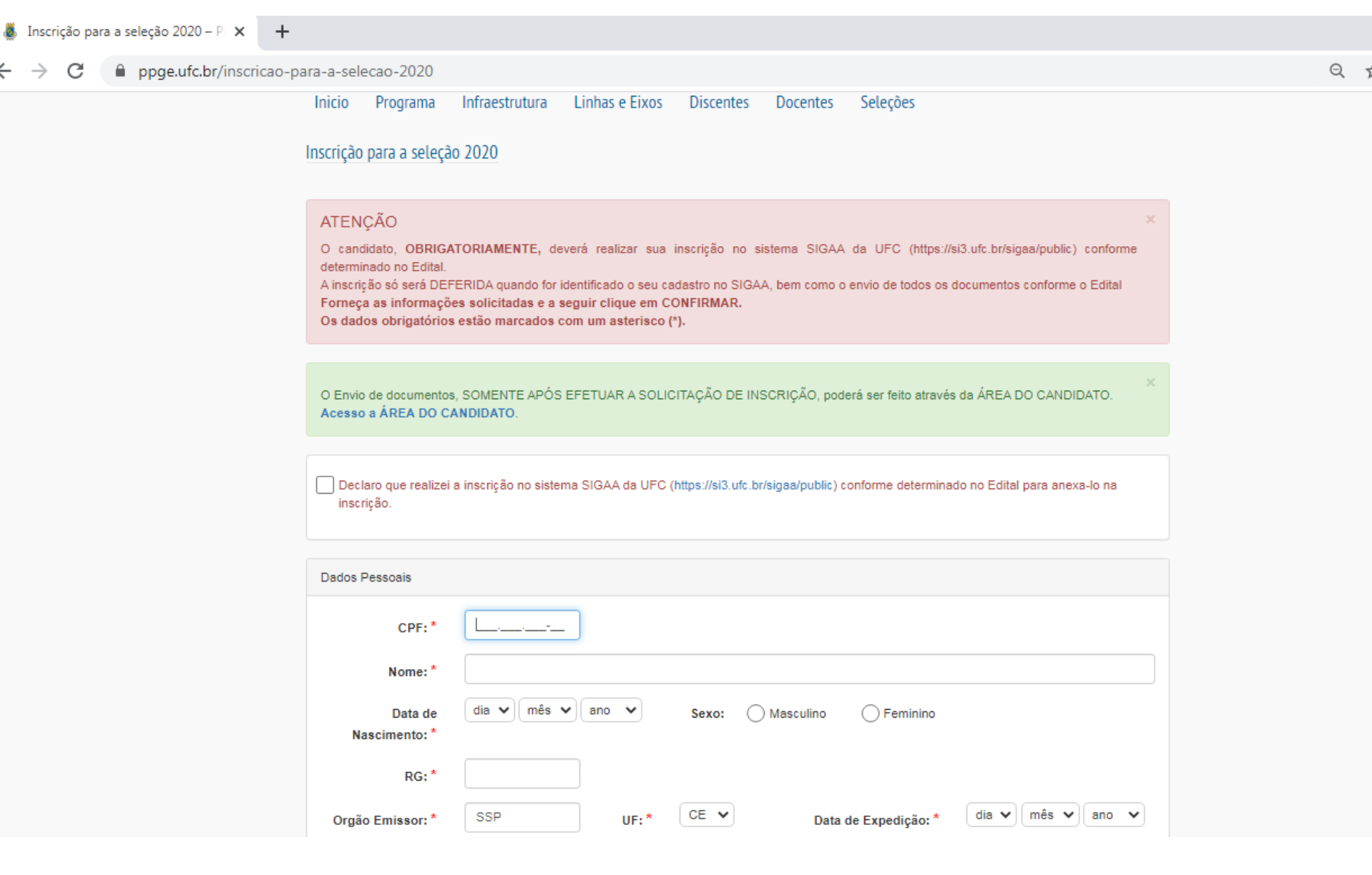

### Formulário de inscrição a ser preenchido

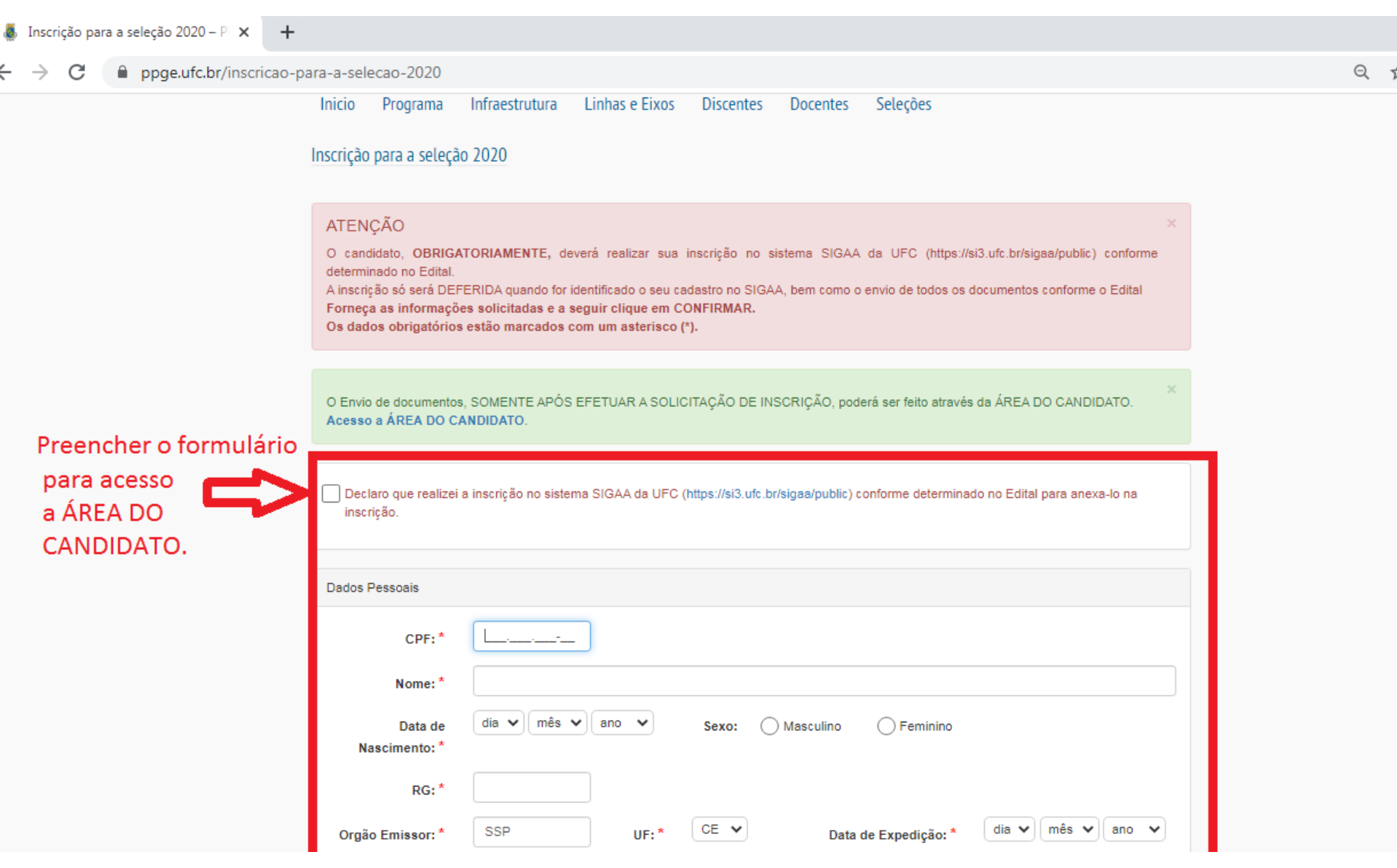

## **ATENÇÃO:**

-Somente após o preenchimento do formulário de inscrição do site - www.ppge.ufc.br o candidato poderá ter acesso a **ÁREA DO CANDIDATO e dar prosseguimento à** inserção da documentação listada no item 3.3.2 -Link para acesso a ÁREA DO CANDIDATO: https://www.ppge.ufc.br/area-do-candidato

Segue abaixo, formas de acesso a ÁREA DO CANDIDATO

## Localizando o Link abaixo indicado

← → C 🔒 ppge.ufc.br

Destaques

Acesso Rápido

| Seleção PPGE UFC 2020.2<br>Atenção, candidata/o!<br>Comunicado                                                                                                    |                                                                                                    | INSCRIÇÕES<br>ABERTAS         | Teses e Dissertações<br>SIGAA<br>Formúlario ÚNICO Autorização banca<br>Pós-doutorado |
|----------------------------------------------------------------------------------------------------|----------------------------------------------------------------------------------------------------|-------------------------------|--------------------------------------------------------------------------------------|
| Comunicado: atividades do<br>Programa                                                                                                    | Exame de Proficiência Leitora<br>em Língua Espanhola tem<br>inscrições abertas até 17 de<br>agosto | Inscrição para a seleção 2020 | Documentos Legais                                                                    |
|                                                                                                    |                                                                                                    |                               | Guia de Normalização de Trabalhos Acadêmicos da UFC                                  |
|                                                                                                    |                                                                                                    |                               | Linhas de Pesquisa                                                                   |
| Área do Candidato – 2020                                                                                                    |                                                                                                    |                               | Template para Trabalhos Acadêmicos                                                   |
|                                                                                                    |                                                                                                    | Clique aqui                   | Disciplinas e Ementas                                                                |
|                                                                                                    |                                                                                                    |                               | Revistas e Publicações                                                               |
| Resultado - Credenciamento P                                                                                                    | rofessores Permanentes nara o PPG                                                                  | )F                            | Publicações e Eventos                                                                |
| RESULTADO EDITAL DE CREDENCIAMENTO DE PROFESSORES PERMANENTES<br>Aditivo II Edital de Credenciamento Aditivo I Edital PPGE Credenciamento Edital<br>PPGE Credenciamento Tabela de Qualificação |                                                                                                    | Defesas Mestrado              |                                                                                      |
|                                                                                                    |                                                                                                    |                               | Defesas Doutorado                                                                    |
| <b>N</b> • •                                                                                                    |                                                                                                    |                               | Defesas de projetos – Mestrado                                                       |
| Relação de candidatos deferidos e Indeferidos                                                                                                    |                                                                                                    | Qualificações Doutorado       |                                                                                      |
| Relação Deferidos Relação Indeferidos (documentação incompleta) Relacao Indeferidos                                                                                                    |                                                                                                    | Revistas e Publicações        |                                                                                      |

€

### Link de acesso direto:

#### https://www.ppge.ufc.br/area-do-candidato

C 🔒 ppge.ufc.br/area-do-candidato

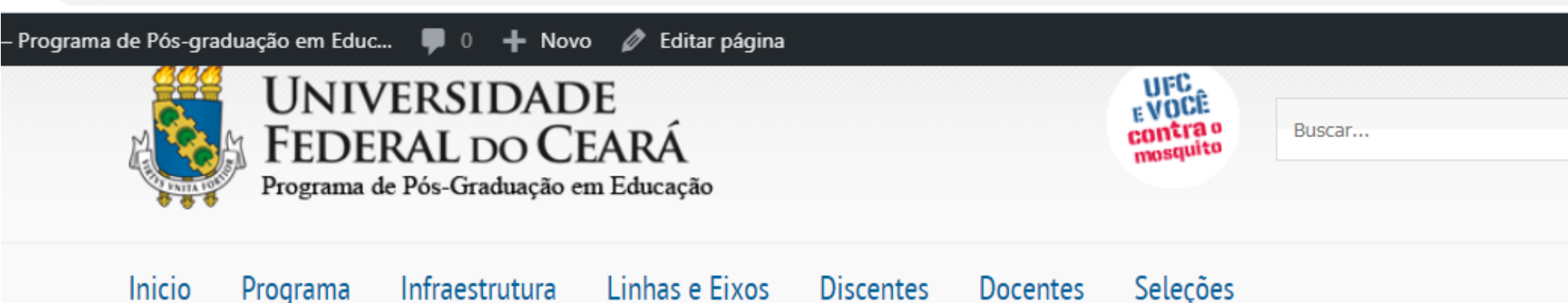

Área do Candidato – 2020

CPF e Data de Nascimento Indicadas no Formulário de Inscrição

#### Área do Candidato

| dd/mm/aaaa Data de Nascimento<br>Entrar | CPF                           |  |  |
|-----------------------------------------|-------------------------------|--|--|
| Entrar                                  | dd/mm/aaaa Data de Nascimento |  |  |
|                                         | Entrar                        |  |  |